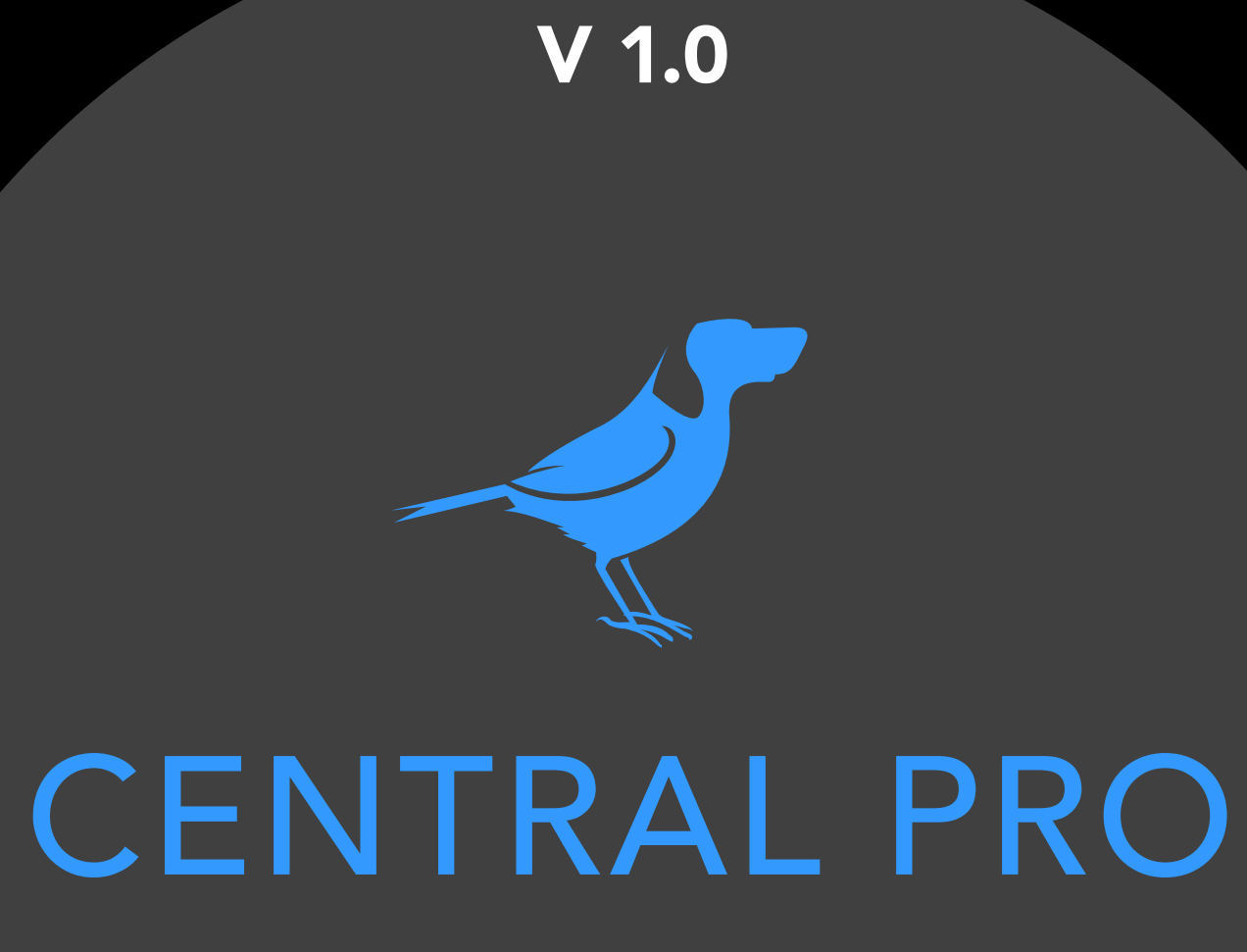

QUICK START GUIDE

## ND®

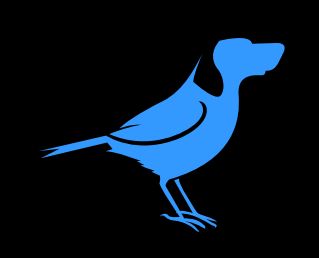

The interface.

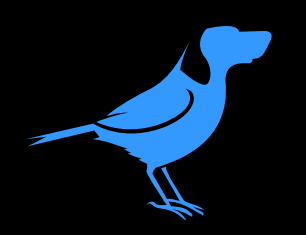

### NDI source status

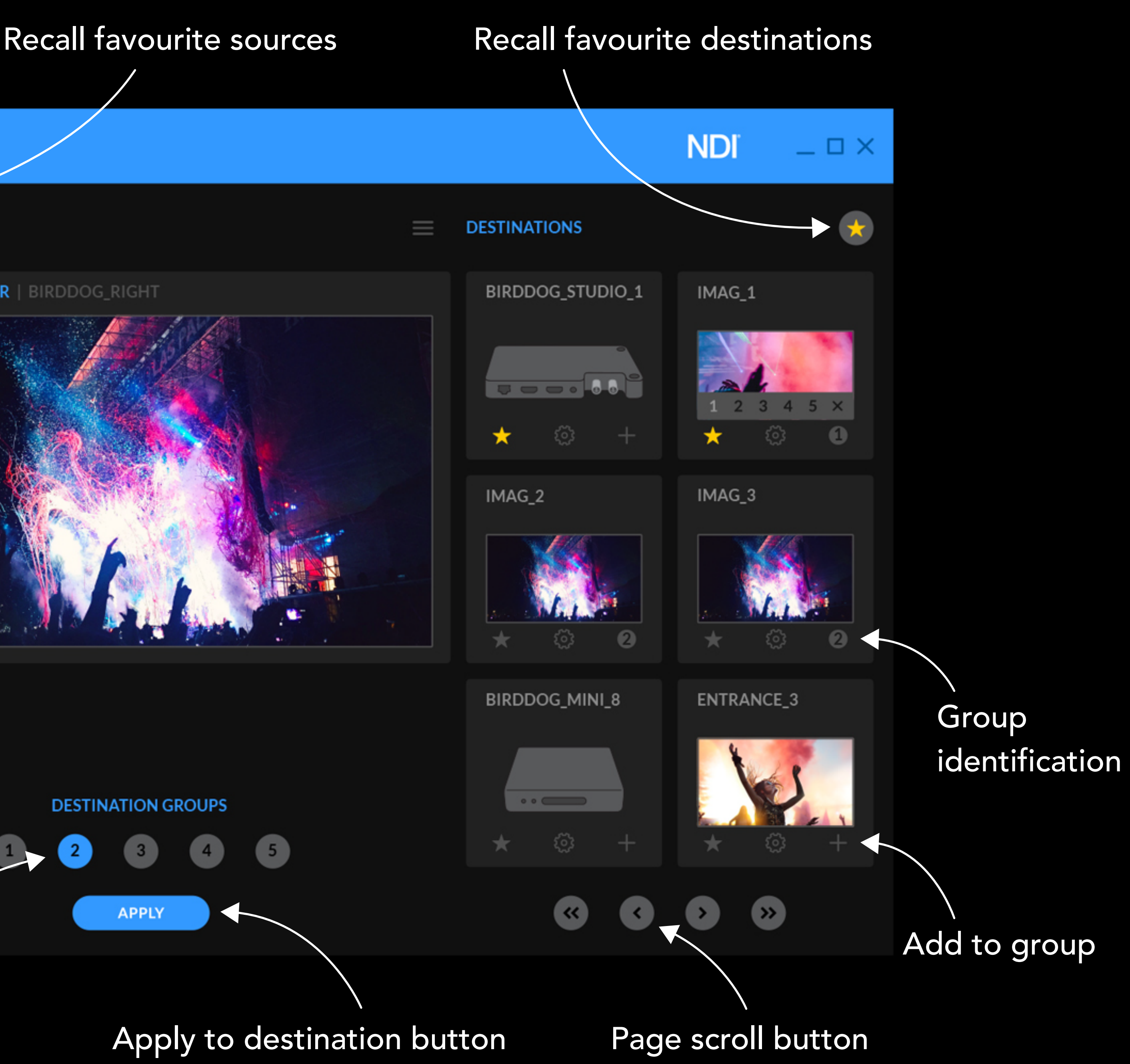

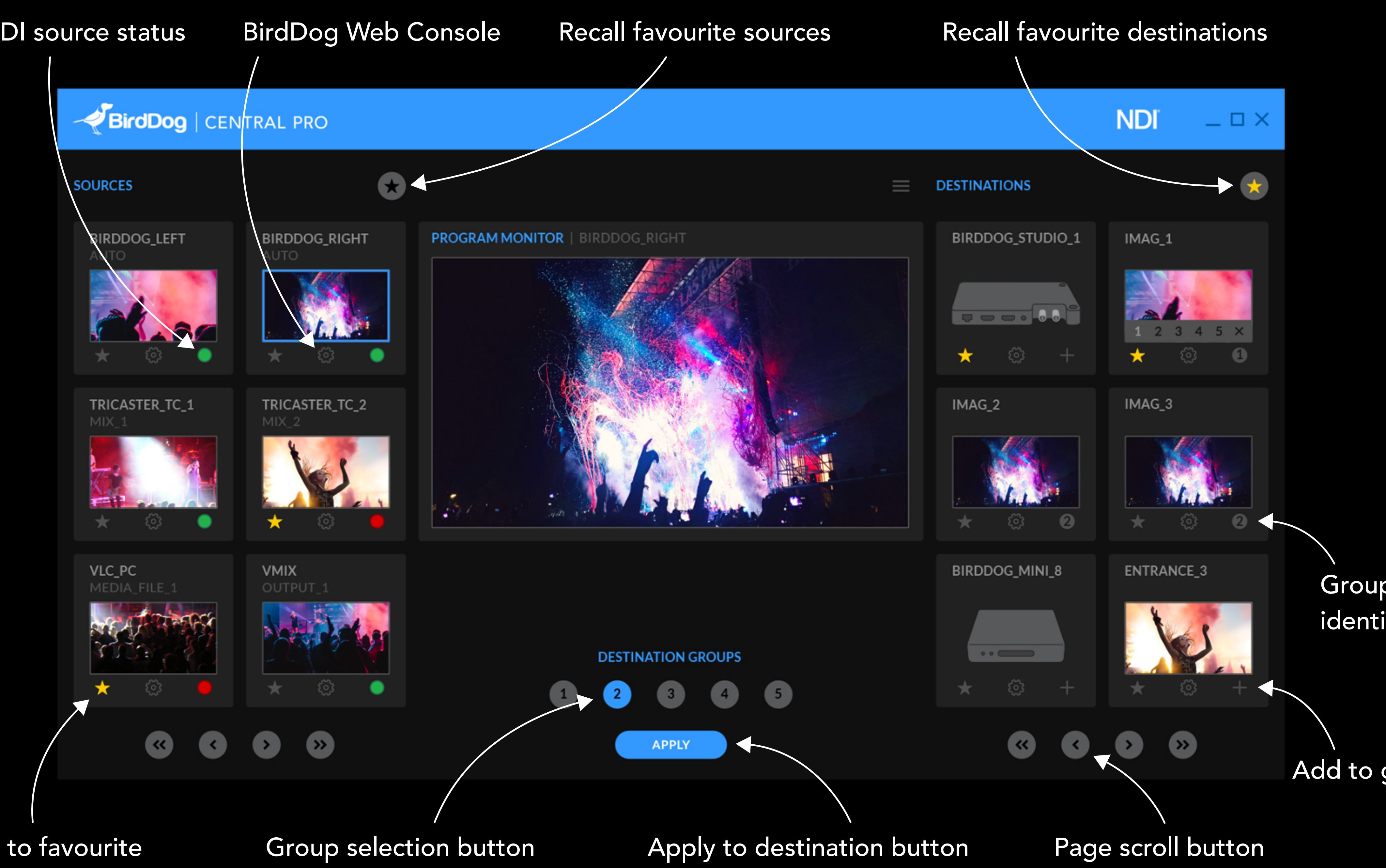

Add to favourite

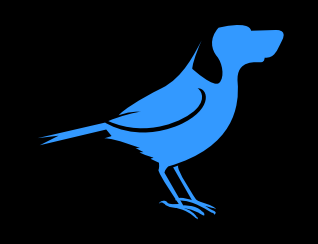

Send single source to single destination.

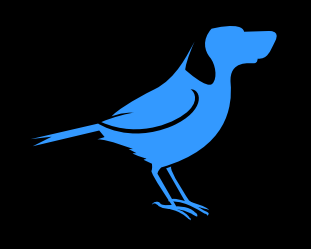

### 1. Select any NDI source

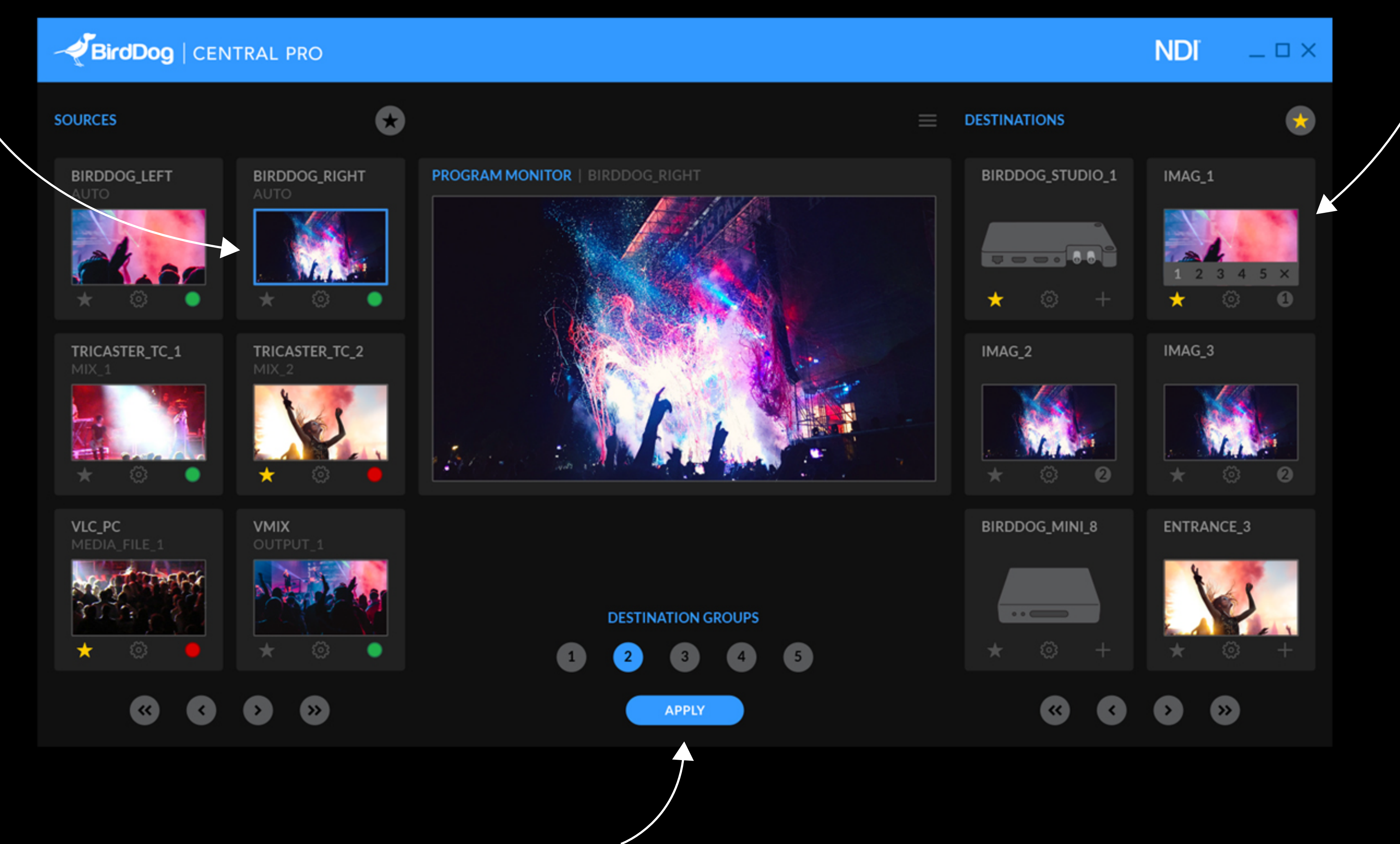

3. Click apply

### 2. Select any BirdDog NDI decoder

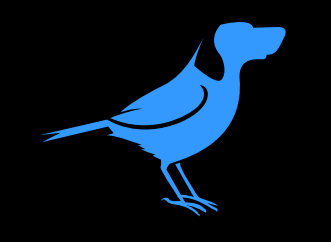

Group creation.

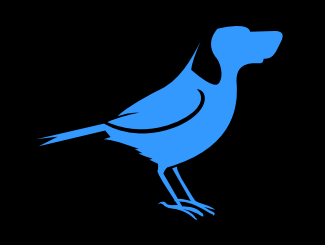

### BirdDog | CENTRAL PRO • SOURCES BIRDDOG\_LEFT BIRDDOG\_RIGHT PROGRAM MONITOR | BIRDDOG\_RIGHT TRICASTER\_TC\_2 TRICASTER\_TC\_1 $\star$ VLC\_PC VMIX 1 (« >>

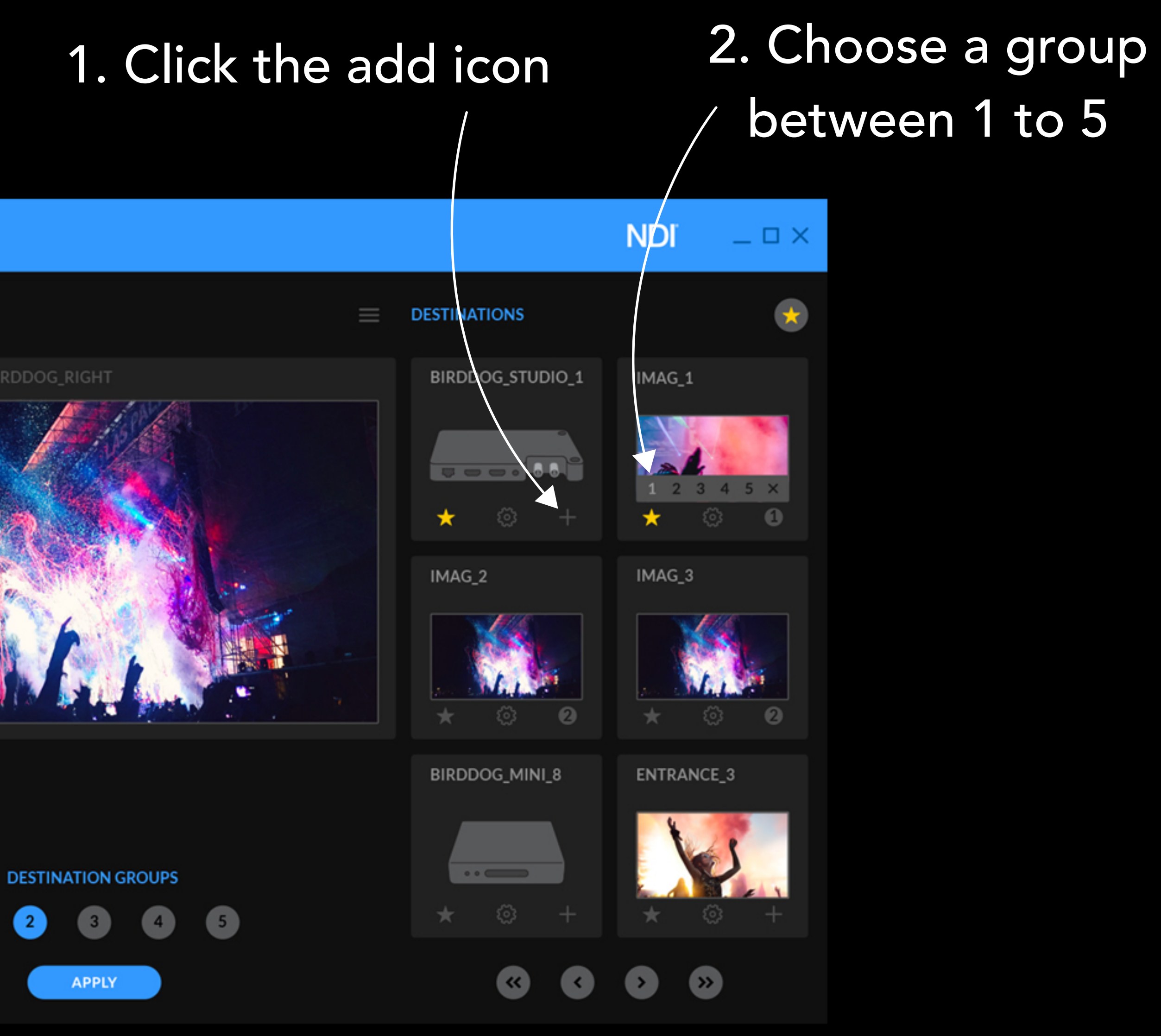

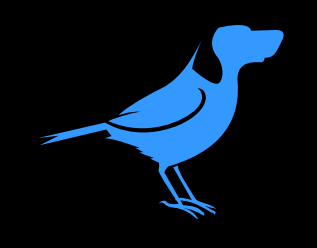

# Send single source to group.

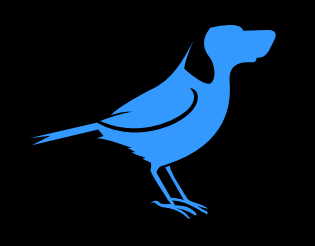

### 1. Select any NDI source

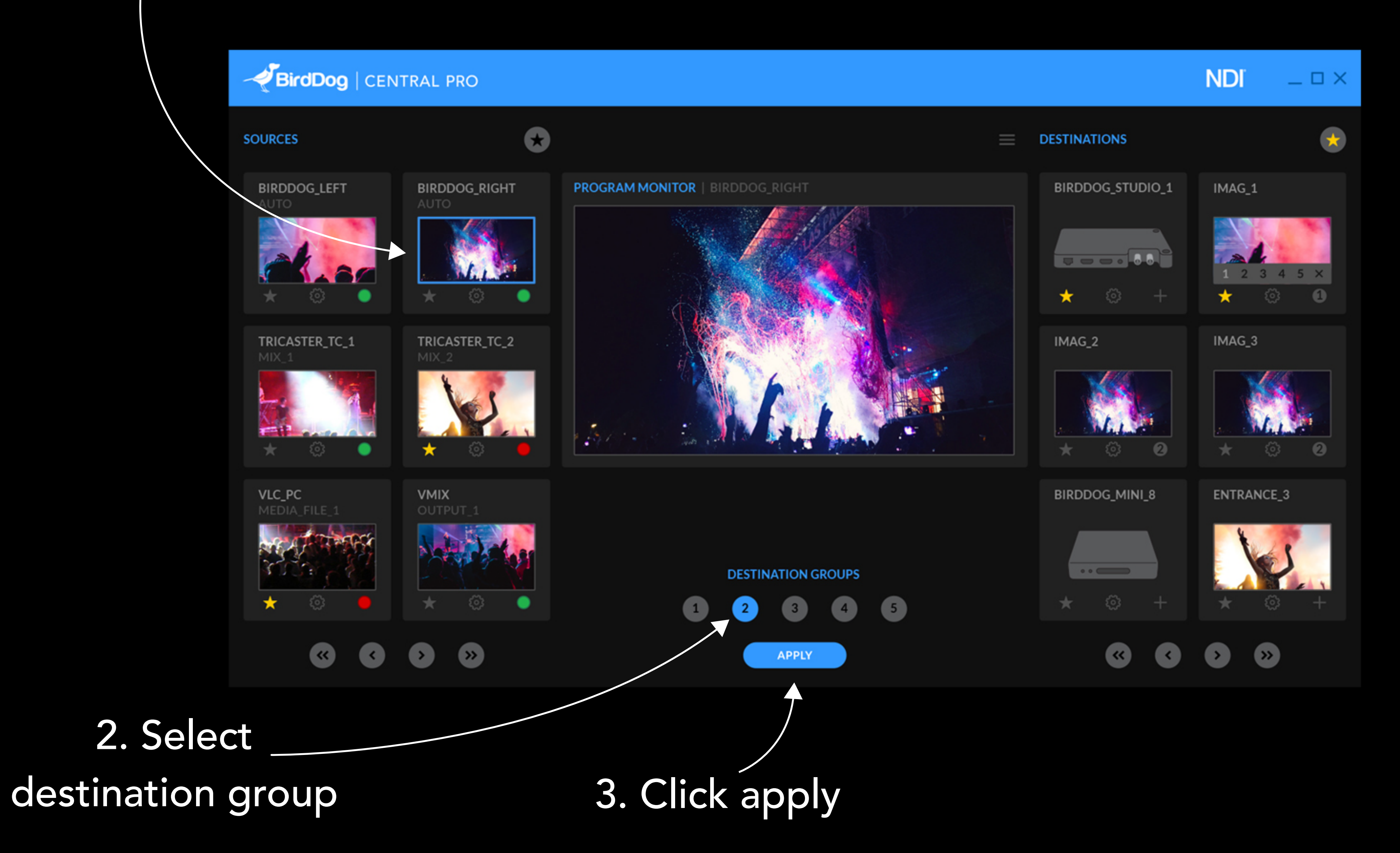

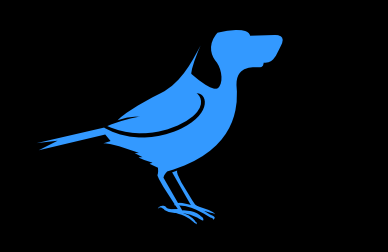

For support help@bird-dog.tv